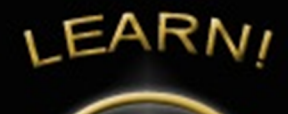

# Sage 100 Tip:

# Easily Offset AP Invoices and Credit Memos in Sage 100

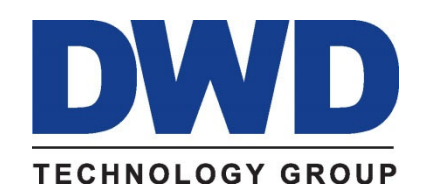

9921 Dupont Circle Drive West, Suite 300 Fort Wayne, IN 46825 260-423-2414 Phone 260-423-2419 Fax www.DWDTechGroup.com Have you ever had an invoice and a credit memo of the same amount from the same vendor and wondered how to offset those so they no longer show up in Vendor Maintenance or on the Accounts Payable Aged Invoice Report? If so, then this month's software tip is for you.

## The steps below will show you how to apply the invoice and credit memo in one easy entry.

Notice in the following example, the Aged Invoice Report shows an invoice on 11/15/21 for the amount of \$1,575.00 and a credit memo on 3/15/22 for the same amount. Of course, if you later process a check to this vendor you can simply add the invoice and credit during a normal check run.

However, there may be times when you don't have any other invoices for this vendor for a long period of time. You would not want these invoices to appear on every aging report and check selection process.

ed Invoice Report H 4 1 H /1 🖓 🔍 -

XY7 Manufacturing Company (XY7)

### Accounts Payable Aged Invoice Report Sorted by Vendor Number Open Invoices - Aged by Invoice Date - As of 5/25/2025

| Vendor Number/ |            | Dates      |                  | Invoice    | Discount |         |         |         |         |           |
|----------------|------------|------------|------------------|------------|----------|---------|---------|---------|---------|-----------|
| Invoice Number | Invoice    | Due        | Discount Ho      | ld Balance | Amount   | Current | 30 Days | 60 Days | 90 Days | 120 Days  |
| COMROO COMPL   | JTER ROOM  | SUPPLY ST  | ORE              |            |          |         |         |         |         |           |
| 685124         |            |            |                  |            |          |         |         |         |         |           |
|                | 11/15/2021 | 11/15/2021 | No               | 1,575.00   | 0.00     | 0.00    | 0.00    | 0.00    | 0.00    | 1,575.00  |
| 685124-CM      |            |            |                  |            |          |         |         |         |         |           |
|                | 3/1/2022   | 3/1/2022   | No               | 1,575.00-  | 0.00     | 0.00    | 0.00    | 0.00    | 0.00    | 1,575.00- |
|                |            | Vendor     | COMROO Totals    | : 0.00     | 0.00     | 0.00    | 0.00    | 0.00    | 0.00    | 0.00      |
| ELESUP ELECTRO | ONICS SUPP | PLY CO.    |                  |            |          |         | 12ª     |         |         |           |
| 6451306        |            |            |                  |            |          |         |         |         |         |           |
|                | 5/10/2021  | 5/10/2021  | No               | 1,310.00   | 0.00     | 0.00    | 0.00    | 0.00    | 0.00    | 1,310.00  |
| 650465         |            |            |                  |            |          |         |         |         |         |           |
|                | 1/5/2022   | 1/5/2022   | No               | 330.03     | 0.00     | 0.00    | 0.00    | 0.00    | 0.00    | 330.03    |
|                |            | Vendo      | or ELESUP Totals | : 1,640.03 | 0.00     | 0.00    | 0.00    | 0.00    | 0.00    | 1,640.03  |
| TELCOM TEL-COM | MM COMMU   | NICATIONS  |                  |            |          |         |         |         |         |           |
| 6504           |            |            |                  |            |          |         |         |         |         |           |
|                | 1/5/2022   | 1/5/2022   | No               | 2,184.50   | 0.00     | 0.00    | 0.00    | 0.00    | 0.00    | 2,184.50  |
|                |            | Vendor     | TELCOM Totals    | 2,184.50   | 0.00     | 0.00    | 0.00    | 0.00    | 0.00    | 2,184.50  |
| UNICOM UNITED  | COMPUTER   | S          |                  |            |          |         |         |         |         |           |

Below are the steps to apply the credit memo to the original invoice to zero out these amounts.

- 1. Open Accounts Payable/Main/Manual Check Entry, (or Manual Check and Payment Entry in newer versions)
- 2. In the check number field type in "APP999" \*NOTE you must use "APP" followed by a number. "APP" tells Sage 100 that you are "Applying" credits to invoices. The number following "APP" can be any number but must be unique to each entry if you are making multiple entries in the same batch.

3. Notice that when you tab off of the check number field the check amount is set to zero and you cannot change the check amount; the invoices and credits must balance to zero on this entry.

| ank Code    | A Q 9 14 4 P PI |              |             | Vendor |
|-------------|-----------------|--------------|-------------|--------|
| ayment Type | Check 👻         |              |             |        |
| heck No.    | APP999          | Cash Account | 100-000-000 |        |
| . Header    | 2. Lines        |              | L           |        |
| Check Date  | t .00           |              |             |        |

4. Next, select the Check Date and Vendor; add a comment if you like,

| Manual Ch         | eck and Payment Entry (XYZ) 5/25/2025 |                 | -           |         |
|-------------------|---------------------------------------|-----------------|-------------|---------|
| Bank Code         | A Q % H4 4 P PI                       |                 |             | Vendor. |
| ayment Type       | Check                                 |                 |             |         |
| Check No.         | APP999                                |                 | 100 000 000 |         |
| <u>1</u> . Header | <u>2</u> . Lines                      | ISh Account     | 100-000-000 |         |
| Check Date        | 5/25/2025                             |                 |             |         |
| Check Amoun       | .00                                   |                 |             |         |
| Vendor No.        | COMROO                                | E               |             |         |
| Comment           |                                       |                 |             |         |
|                   |                                       |                 |             |         |
|                   |                                       |                 |             |         |
|                   |                                       |                 |             |         |
|                   |                                       |                 |             |         |
|                   |                                       |                 |             |         |
|                   |                                       |                 |             |         |
|                   |                                       |                 |             |         |
|                   |                                       |                 |             |         |
|                   |                                       |                 |             |         |
|                   | 2                                     |                 |             |         |
| ~                 |                                       |                 |             | 0       |
| 7                 | Acc                                   | ept <u>C</u> ar | Delete      |         |

5. Now click on the lines Tab

| Payment Type                                                 | Check                                                                                      |                                                                            |                                                            |                                                                         |                        | <u>v</u> endor |        |
|--------------------------------------------------------------|--------------------------------------------------------------------------------------------|----------------------------------------------------------------------------|------------------------------------------------------------|-------------------------------------------------------------------------|------------------------|----------------|--------|
| Check No.<br><u>1</u> . Header                               | APP999                                                                                     | 8                                                                          |                                                            | Cash Account                                                            | 100-000-000            |                |        |
| ₽\$                                                          |                                                                                            | * Row 1                                                                    |                                                            |                                                                         |                        | · 4            |        |
|                                                              | Invoice No.                                                                                | Invoice Date                                                               | Invoice Amt                                                | Discount Amt                                                            |                        | Cor            |        |
| 1                                                            |                                                                                            | 9                                                                          | .00                                                        | .00                                                                     |                        |                |        |
|                                                              |                                                                                            |                                                                            |                                                            |                                                                         |                        |                |        |
| <                                                            |                                                                                            |                                                                            |                                                            |                                                                         |                        | >              |        |
| Due Date                                                     |                                                                                            |                                                                            |                                                            |                                                                         |                        |                |        |
| Discount Da                                                  | te                                                                                         | _                                                                          |                                                            |                                                                         |                        |                |        |
| G/L Distribut                                                | ion                                                                                        |                                                                            |                                                            |                                                                         |                        |                |        |
|                                                              |                                                                                            |                                                                            |                                                            |                                                                         |                        |                |        |
|                                                              | ~~~~~~~~~~~~~~~~~~~~~~~~~~~~~~~~~~~~~~~                                                    | hash Distribution Roles                                                    |                                                            | 0.00                                                                    | Tatal                  | 0.00           |        |
|                                                              |                                                                                            |                                                                            |                                                            | v.vv raymen                                                             |                        | 0.00           |        |
| 9                                                            |                                                                                            |                                                                            | ۵                                                          | ccept <u>C</u> ar                                                       | ncel <u>D</u> elet     | - 8 3          |        |
| ick on the '                                                 | 'Select invoices''                                                                         | button 🗐 to vie                                                            | ew all open invo                                           | ccept <u>C</u> ar<br>Dices for thi                                      | s vendor               |                |        |
| Select Man                                                   | 'Select invoices"<br>wal Check and Paym                                                    | button 🕮 to vie<br>ent Invoices                                            | ew all open invo                                           | ccept <u>Car</u><br>pices for thi                                       | s vendor               | -<br>-         |        |
| Select Man                                                   | 'Select invoices"<br>nual Check and Paym<br>Vendor Name                                    | button 🗮 to vie<br>ent Invoices<br>Invoice No.                             | ew all open invo                                           | ccept <u>Car</u><br>bices for thi<br>Due Date                           | ncel Disc. Date        | Past Disc.     | :      |
| ick on the '<br>Select Man<br>Vendor No.<br>COMROO<br>COMROO | 'Select invoices"<br>wal Check and Paym<br>Vendor Name<br>COMPUTER ROOM                    | button to vie<br>ent Invoices<br>Invoice No.<br>685124<br>685124-CM        | ew all open invo<br>Invoice Date<br>11/15/2021<br>3/1/2022 | ccept Car<br>bices for thi<br>Due Date<br>11/15/2021<br>3/1/2022        | ncel Disc. Date        | Past Disc.     | :      |
| ick on the '<br>Select Man<br>Vendor No.<br>COMROO<br>COMROO | 'Select invoices''<br>wal Check and Paym<br>Vendor Name<br>COMPUTER ROOM<br>COMPUTER ROOM  | button to vie<br>ent Invoices<br>Invoice No.<br>685124<br>685124-CM        | ew all open invo<br>Invoice Date<br>11/15/2021<br>3/1/2022 | ccept <u>Car</u><br>bices for thi<br>Due Date<br>11/15/2021<br>3/1/2022 | s vendor               | Past Disc.     |        |
| Select Man<br>Vendor No.<br>COMROO<br>COMROO                 | 'Select invoices''<br>wal Check and Paym<br>Vendor Name<br>COMPUTER ROOM                   | button to vie<br>ent Invoices<br>Invoice No.<br>685124<br>685124-CM        | ew all open invo<br>Invoice Date<br>11/15/2021<br>3/1/2022 | ccept <u>Car</u><br>bices for thi<br>Due Date<br>11/15/2021<br>3/1/2022 | s vendor<br>Disc. Date | Past Disc.     | Invoic |
| Select Man<br>Vendor No.<br>COMROO                           | 'Select invoices"<br>nual Check and Paym<br>Vendor Name<br>COMPUTER ROOM                   | button button to vie<br>ent Invoices<br>Invoice No.<br>685124<br>685124-CM | ew all open invo<br>Invoice Date<br>11/15/2021<br>3/1/2022 | ccept Car<br>bices for thi<br>Due Date<br>11/15/2021<br>3/1/2022        | ncel Delet             | Past Disc.     | Invoic |
| Select Man<br>Vendor No.<br>COMROO<br>COMROO                 | 'Select invoices"<br>wal Check and Paym<br>Vendor Name<br>COMPUTER ROOM                    | button to vie<br>ent Invoices<br>Invoice No.<br>685124<br>685124-CM        | ew all open invo<br>hvoice Date<br>11/15/2021<br>3/1/2022  | ccept <u>Car</u><br>bices for thi<br>Due Date<br>11/15/2021<br>3/1/2022 | ncel Delet             | Past Disc.     | Invoic |
| Select Man<br>Vendor No.<br>COMROO                           | 'Select invoices''<br>nual Check and Paym<br>Vendor Name<br>COMPUTER ROOM<br>COMPUTER ROOM | button 🕮 to vie<br>ent Invoices<br>Invoice No.<br>685124<br>685124-CM      | ew all open invo<br>Invoice Date<br>11/15/2021<br>3/1/2022 | ccept <u>Car</u><br>Dices for thi<br>Due Date<br>11/15/2021<br>3/1/2022 | ncel Delet             | Past Disc.     | Invoic |
| Select Man<br>Vendor No.<br>COMROO<br>COMROO                 | 'Select invoices"<br>nual Check and Paym<br>Vendor Name<br>COMPUTER ROOM<br>COMPUTER ROOM  | button 🔛 to vie<br>ent Invoices<br>Invoice No.<br>685124<br>685124-CM      | ew all open invo<br>invoice Date<br>11/15/2021<br>3/1/2022 | ccept Car<br>bices for thi<br>Due Date<br>11/15/2021<br>3/1/2022        | ncel Delet             | Past Disc.     | Invoic |
| COMROO                                                       | 'Select invoices''<br>wal Check and Paym<br>Vendor Name<br>COMPUTER ROOM<br>COMPUTER ROOM  | button to vie<br>ent Invoices<br>Invoice No.<br>685124<br>685124-CM        | ew all open invo<br>hvoice Date<br>11/15/2021<br>3/1/2022  | ccept <u>Car</u><br>Dices for thi<br>Due Date<br>11/15/2021<br>3/1/2022 | ncel Delet             | Past Disc.     | Invoic |
| Select Man<br>Vendor No.<br>COMROO<br>COMROO                 | 'Select invoices"<br>wal Check and Paym<br>Vendor Name<br>COMPUTER ROOM<br>COMPUTER ROOM   | button 🗐 to vie<br>ent Invoices<br>Invoice No.<br>685124<br>685124-CM      | ew all open invo<br>Invoice Date<br>11/15/2021<br>3/1/2022 | ccept <u>Car</u><br>bices for thi<br>Due Date<br>11/15/2021<br>3/1/2022 | ncel Delet             | Past Disc.     | Invok  |

7. Hold down the CTRL key on your keyboard and left-click with your mouse to select each invoice. Click on OK after selecting invoices and credit memos that total to zero (\$0.00)

| /endor No. | Vendor Name    | Invoice No.           | Invoice Date | Due Date   | Disc. Date | Past Disc. | Invoid |
|------------|----------------|-----------------------|--------------|------------|------------|------------|--------|
| OMROO      | COMPUTER ROOM  | 685124                | 11/15/2021   | 11/15/2021 |            |            |        |
| OMROO      | COMPUTER ROOM. | 685124-CM             | 3/1/2022     | 3/1/2022   |            |            |        |
|            | l              | <i>v</i> <sup>2</sup> |              |            |            |            |        |
|            |                |                       |              |            |            |            |        |
|            |                |                       |              |            |            |            | 1      |
|            |                |                       |              |            |            |            |        |
|            |                |                       |              |            |            |            |        |
|            |                |                       |              |            |            |            |        |
|            |                |                       |              |            |            |            |        |
|            |                |                       |              |            |            |            |        |
| 1          |                |                       |              |            |            |            | >      |
|            |                |                       |              |            |            |            | 1      |

8. Now all invoices and credits should show on the lines tab. Accept the entry and update the manual check register as you would any other manual check batch.

\*\*NOTE\*\*\* this "APPLY" entry will have no effect on the general ledger since the invoices and credits net to a balance of zero.

| nk Code<br>lyment Type<br>neck No.<br>. Header | A & W I4 4<br>Check<br>APP999 & E<br>2. Lines |                        |             | Cash Account | <u>V</u> endor. |
|------------------------------------------------|-----------------------------------------------|------------------------|-------------|--------------|-----------------|
| ₽,                                             |                                               | Row 3                  |             |              | 수 🗞 ૯ 한 👼 •     |
|                                                | Invoice No.                                   | Invoice Date           | Invoice Amt | Discount Amt | Co              |
| 1 6851                                         | 24                                            | 11/15/2021             | 1,575.00    | .00          |                 |
| 2 6851                                         | 24-CM                                         | 3/1/2022               | 1,575.00-   | .00          |                 |
| 3                                              |                                               | Q                      | .00         | .00          |                 |
| <                                              |                                               |                        |             |              | >               |
| Due Date                                       |                                               |                        |             |              |                 |
| Discount Da                                    | te                                            |                        |             |              |                 |
| G/L Distributi                                 | on                                            |                        |             |              |                 |
|                                                |                                               |                        |             |              |                 |
|                                                | Ch                                            | eck Distribution Balan | ce          | 0.00 Payment | t Total 0.00    |

- S Manual Check and Payment Entry (XYZ) 5/25/2025 Х \_ A & % 14 4 P PI Vendor... Bank Code Payment Type Check • چ 🗟 💊 Check No. Cash Account 100-000-000 1. Header 2. Lines Check Date .00 Check Amount 80 Vendor No. Comment Accept Gancel Delete 8
- 9. Now lets go through the posting process. Click the printer icon.

10. Next click the Preview button.

| Current General Ledger Period<br>Accounts Payable Posting Date | 05 Ending | 5/31/2025 |  |
|----------------------------------------------------------------|-----------|-----------|--|
| Print Full Comments                                            |           |           |  |
|                                                                |           |           |  |
|                                                                |           |           |  |

#### 11. Now you can see we have a net distribution of \$0.

#### Manual Check and Payment Register Journal Posting Date: 5/25/2025 Register Number: MC-000002

#### XYZ Manufacturing Company (XYZ)

| Check Number/<br>Invoice Number | Check Dat<br>Invoice Date | e Vendor N    | umber<br>Invoice Amount    | Discount |           | Distribution<br>Amount | Check Amount |
|---------------------------------|---------------------------|---------------|----------------------------|----------|-----------|------------------------|--------------|
| APP999<br>685124                | 5/25/2025                 | COMROO        | COMPUTER ROOM SUPPLY STORE |          |           |                        | 0.00         |
| 685124-CM                       | 11/15/2021                |               | 1,575.00                   | 0.00     | (ON FILE) | 1,575.00               |              |
|                                 | 3/1/2022                  |               | 1,575.00-                  | 0.00     | (ON FILE) | 1,575.00-              |              |
|                                 | E                         | Bank A Total: | 0.00                       | 0.00     |           | 0.00                   | 0.00         |
|                                 |                           | Report Total: | 0.00                       | 0.00     |           | 0.00                   | 0.00         |

For more information or assistance with offsetting accounts payable invoices and credit memos, contact one of our Sage 100 team members at 800.232.8913.

Copyright 2022 DWD Technology Group | All rights reserved. This article content may not be reproduced (in whole or in part), displayed, modified or distributed without express permission from the copyright holder.